Visit: http://sobp.societyconference.com

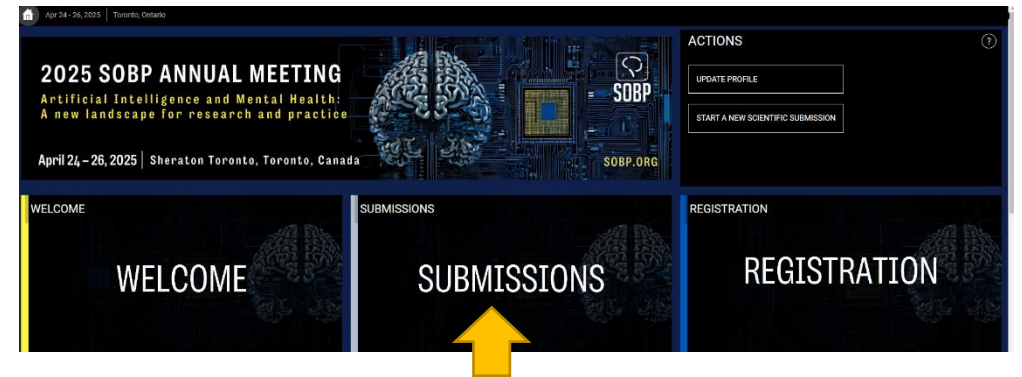

Click on the "Submissions" card and then clicking "login" will open the below popup window.

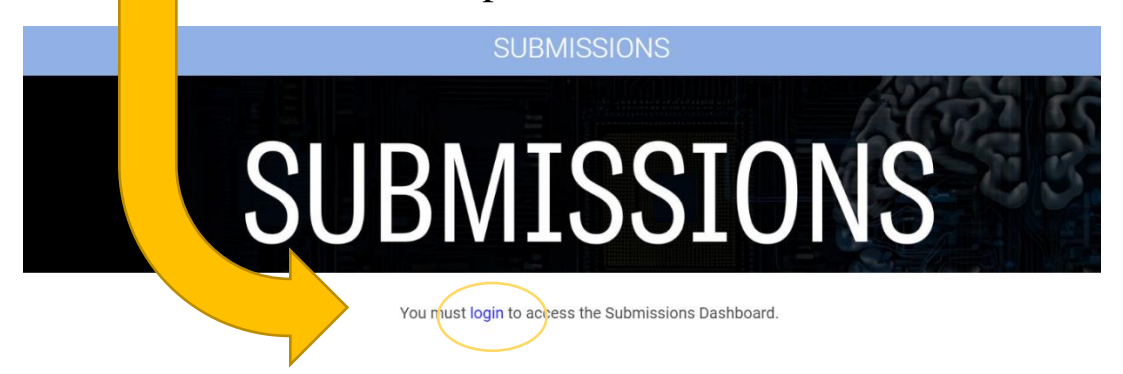

| l | Enter your log in information                                                              |    |
|---|--------------------------------------------------------------------------------------------|----|
| a | User ID / E-mail Password                                                                  | RG |
|   | Remember my Login ID on this computer                                                      |    |
| l | or                                                                                         |    |
| l | Not a current user? Create a New User Account                                              |    |
| l | Forgot your password? Reset Password                                                       |    |
| l | Change your Password                                                                       |    |
| l | This site is best viewed in latest versions of Chrome, Firefox, Safari and Microsoft Edge. |    |

Log in to your SOBP member account. If you do not know your password, please click "Forgot your Password? Reset Password" and a new password will be emailed.

Select Start a New Scientific Submission

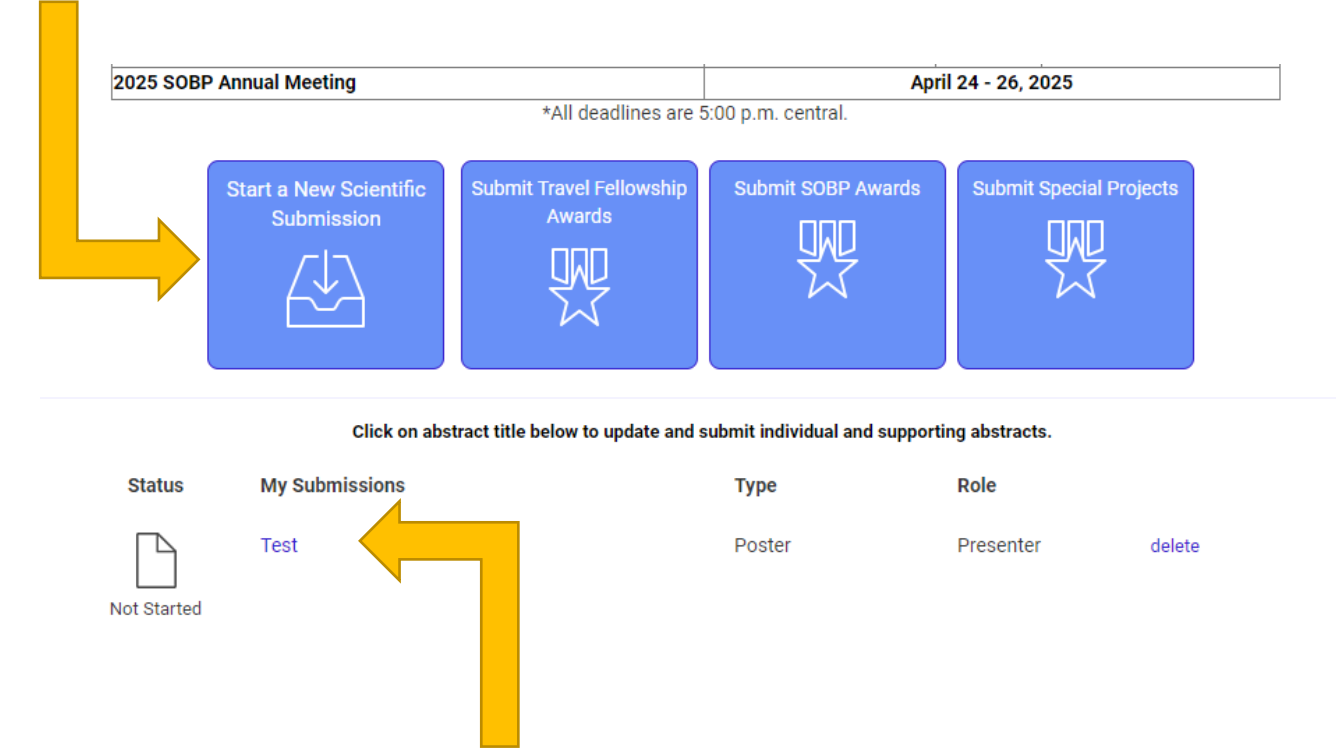

These are your current submissions. You can access the submission by clicking the title. If you were added to a presentation by someone else, that submission would appear here.

| Select the "Submission Type" | Submission Type                      |
|------------------------------|--------------------------------------|
|                              | Oral Presentation/Poster<br>Symposia |
|                              |                                      |

For Symposia Chair Instructions please <u>click here</u> For Symposia Presenter Instructions please <u>click here</u> For Symposia Guidelines <u>click here</u> For Oral Presentation/Poster Instructions please <u>click here</u> For Oral Presentation/Poster Guidelines <u>click here</u>

Symposia Chair Instructions

|    | Save and Continue > Finalize Submission                                                                    |
|----|----------------------------------------------------------------------------------------------------|
| io | n Type                                                                                                    |
| a  |                                                                                                    |
|    | Symposia Title *                                                                                           |
|    | The title must be brief and clearly indicate the nature of the proposal.                                   |
|    | Test                                                                                                    |
|    | Apply 'Title Case' Formatting 196 of 200 characters remaining                                              |
|    | Research Area/Method *                                                                                     |
|    | Please select a research area/method that is most applicable to your proposed session.                     |
|    | Affective Neuroscience 🔹                                                                                   |
|    | Psychiatric Conditions *                                                                                   |
|    | Please select a secondary category psychiatric condition that is most applicable to your proposed session. |
|    | Neurodegenerative Disorders -                                                                              |
|    | Research Type *                                                                                            |
|    | Please select all options that best represents your research.                                              |
|    | Clinical                                                                                                   |
|    | Preclinical (including in silico)                                                                          |
|    | Animal                                                                                                    |

purposes. Please review the title after correction.

Select the <u>categories</u> that best describes your submission.

Symposia Chair Instructions

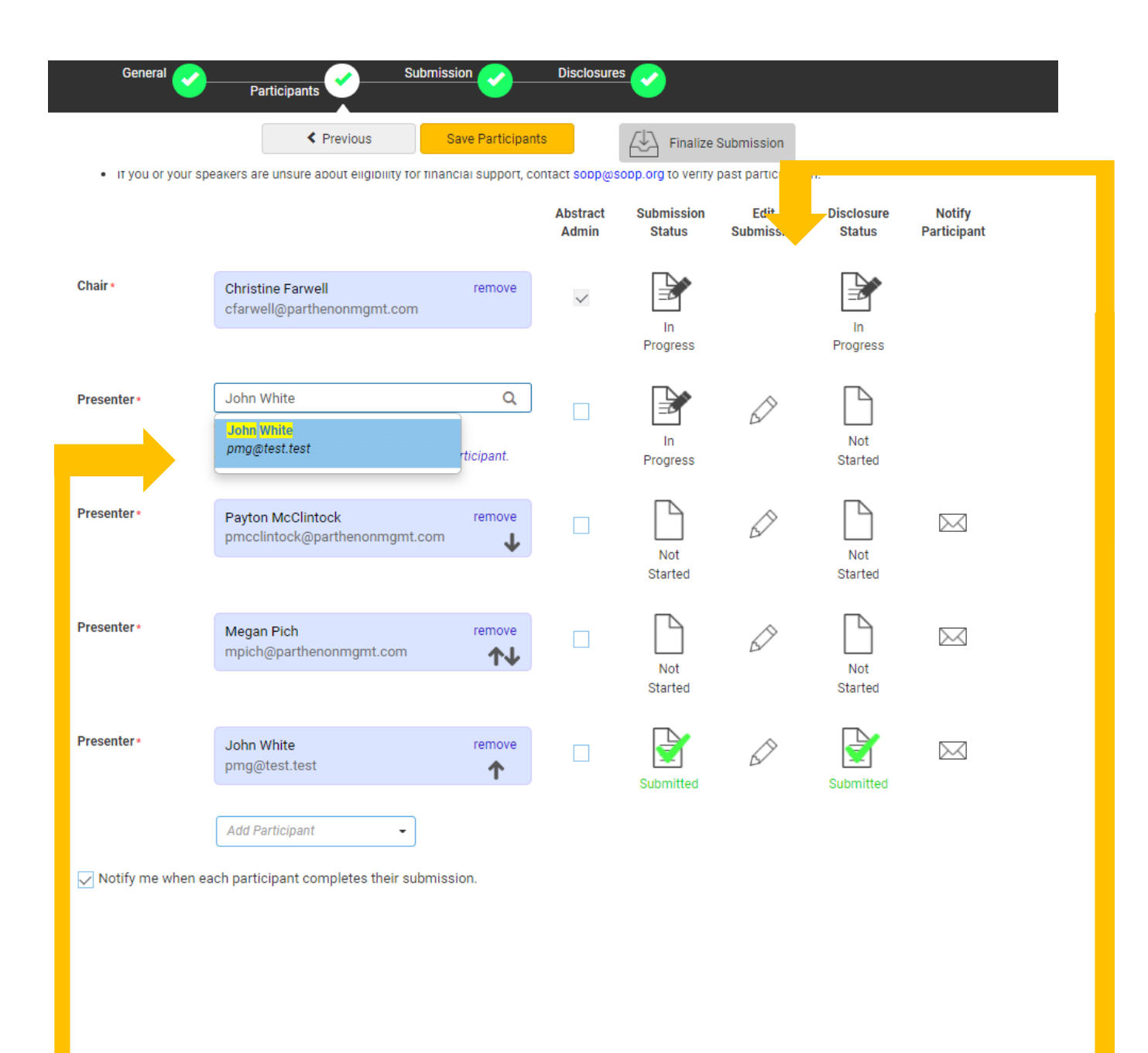

Search for a user by typing a full name or email. Please thoroughly search for a participant in the system before creating an account.

> These icons can be used to check the status of your participants. You can also click he mail icon to send an individual email.

Symposia Chair Instructions

### Complete the overall submission information.

| General Participants Submission Disclosures                                                                                                    |                                                                                                    |
|----------------------------------------------------------------------------------------------------|----------------------------------------------------------------------------------------------------|
| 1 Symposium Synopsis •<br>Provide a clear, succinct synopsis of your proposed symposium (250 words or less). Describe the subject,                                                                                                    | 5 Video Permission •                                                                                                    |
| highlighting the questions, scientific issues, innovations, and research to be addressed. DO NOT reference<br>individual speakers in the synopsis.                                                                                                    | The Society of Biological Psychiatry ("SOBP") may make a video recording of your presentation d<br>2025 SOBP Annual Meeting. In consideration of the decision by the SOBP to include the video rec<br>your presentation during the 2025 SOBP Annual Meeting in its historical archives, and to make copic<br>video recording available for educational purposes only (including posting on the SOBP web<br>sufficiency and receipt of such consideration are hereby acknowledged, you agree as follows:                                                                     |
| 2 Diversity in Participants •<br>Symposium participants should include scientists and/or clinicians who are diverse in gender, individuals<br>from underrepresented backgrounds or underrepresented groups in science, technology, etc. In addition,<br>symposis should attempt to include individuals who are at an early career stage. Please briefly describe how                                                                                                    | 1. You grant to SOBP the right to use and portray your name, likeness, voice, personality, identification, presentation and participation in the 2025 SOBP Annual Meeting. (All rights are hreferred to as the "Granted Rights.") You agree that the Granted Rights may be used for educational in any manner and by any means, with modifications as SOBP, its successors and assigns, determ sole discretion. You acknowledge that you are to receive no payment with respect to any matter rehrein. Any or all of the Granted Rights shall be freely assignable by SOBP. |
| the composition of your symposium addresses each of these ways to increase diversity among symposium participants.                                                                                                    | 2. You agree to release and discharge SOBP, its employees, agents, licensees, successors and assi<br>any and all claims, demands or causes of action that you may now have or may hereafter have<br>defamation, invasion of privacy or right of publicity, infringement of copyright or violation of any o<br>arising out of or relating to any utilization of the Granted Rights or based upon any failure or om<br>make use thereof.                                                                                                    |
|                                                                                                    | Nature of your participation in the 2025 SOBP Annual Meeting: CHAIR                                                                                                    |
| 3) Diversity in Scientific Topics *<br>The SOBP strongly supports diversity in the scientific topics of symposia and seeks symposia that address                                                                                                    |                                                                                                    |
| important understudied factors (e.g., sex- and gender-based analyses, vulnerabilities and treatment gaps for<br>minority populations, etc.) in psychiatric neuroscience. Please briefly describe how your symposium<br>addresses the goal of content diversity.                                                                                                    | 6 Symposium Presentation Format Preference *<br>Our plan is to hold a fully in-person conference with live, in-person symposia. Please confirm your<br>present in-person if the symposium is accepted.                                                                                                    |
|                                                                                                    | <ul> <li>Our symposium will present in-person in Toronto.</li> </ul>                                                                                                    |
| 4 Attestation and Affirmation •                                                                                                    |                                                                                                    |
| <ul> <li>I have participated sufficiently in the work to take public responsibility for all or part of the content, AND have made substantive intellectual contributions to the submitted work in the form of conception and design, and/or acquisition of data, and/or analysis of data.</li> <li>Previous Presentations: The data in this submission may have been or may be presented elsewhere in abstract form, but it has not been published as an article on or before November 1, 2022.</li> <li>Third Party or Agency Submissions: This submission has not been made by an agency or third party. Any submissions by an agency or unrelated third party will not be considered.</li> <li>Scheduling: If accepted, I understand that this submission may be scheduled for presentation on any day of</li> </ul> | Next, select "Save and Continue"<br>to move to your disclosure<br>Save and Continue >                                                                                                    |
| the conference (Thursday, April 27 - Saturday, April 29, 2023).<br>• Registration: All member and non-member presenters are required to register for the meeting in order to<br>present.<br>• I attest that all information submitted is accurate.<br>I Agree                                                                                                    | Note: you will not be able to <u>finalize</u><br><u>your submission</u> until all participants<br>have submitted their abstracts & disclosur                                                                                                    |

Disclosures

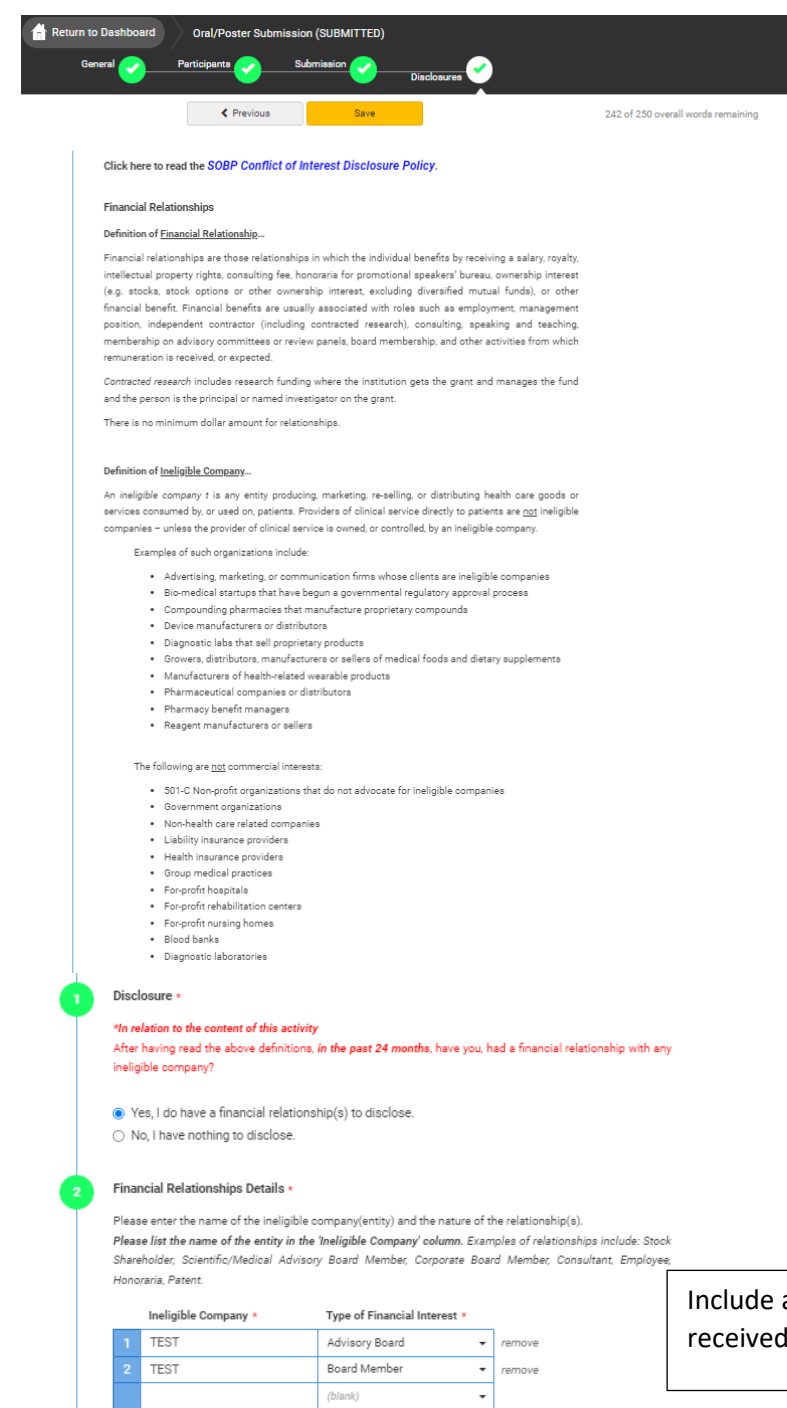

\* You must populate all fields to complete the row.

#### Statement 1 \*

I will not accept payments or reimbursements from an ineligible company (any entity producing, marketing, re-selling, or distributing health care goods or services consumed by, or used on, patients) for my role in the planning and delivery of this CME activity. If I am approached by an ineligible company in this regard, I will immediately notify SOBP.

I Agree.

Statement 2 \*

Continuing medical education consists of educational activities which serve to maintain, develop, or increase the knowledge, skills, and professional performance and relationships that a physician uses to provide services for patients, the public, or the profession. The content of CME is that body of knowledge and skills generally recognized and accepted by the profession as within the basic medical sciences, the discipline of clinical medicine, and the provision of health care to the public. If I am a presenter, my presentation will meet these standards, and if I'm a planner, I will not approve any content that does not meet these standards. If I am a session chair and/or an abstract discussant, any contribution I make to the discussion, will meet these standards.

I Agree.

Statement 3 \*

olutoment o

Presentations that promote recommendations, treatment, or manners of practicing medicine that are not within the definition of CME or known to have risks or dangers that outweigh the benefits or known to be ineffective in the treatment of patients, are prohibited. Presentations devoted to advocacy of unscientific modalities of diagnosis or therapy are prohibited. If I am a presenter, my presentation will meet these standards, and if I'm a planner, I will not approve any content that does not meet these standards. If I am a session chair and/or an abstract discussant, any contribution I make to the discussion, will meet these standards. Include any ineligible company that you've received funds from.

Be sure to agree to each statement.

#### Statement 4 •

All recommendations involving clinical medicine in a CME activity must be based on evidence that is accepted within the profession of medicine as adequate justification for their indications and contraindications in the care of patients. All scientific research referred to, reported or used in CME in support or justification of a patient care recommendation must conform to the generally accepted standards of experimental design, data collection and analysis. If I am a presenter, my presentation will meet these standards, and if I am a planner, I will not approve any content that does not meet these standards. If I am a session chair and/or an abstract discussant, any contribution I make to the discussion, will meet these standards.

I Agree

#### Statement 5 •

Presentations must give a balanced view of therapeutic options. Use of generic names will contribute to this impartiality. If the CME educational material or content that includes trade names should include trade names from several companies where available, not just trade names from a single company. If I am a presenter, my presentation will meet this standard, and if I am a planner, I will not approve any content that does not meet this standard. If I am a session chair and/or an abstract discussant, any contribution I make to the discussion will meet this standard.

I Agree.

#### Statement 6 \*

Educational materials that are a part of this activity, such as slides, abstracts, and handouts, cannot contain any advertising, trade names, or product-group messages, or ineligible company logos. If I am a presenter, my presentation will meet this standard, and if I am a planner, I will not approve any content that does not meet this standard. If I am a session chair and/or an abstract discussant, any contribution I make to the discussion will meet this standard.

I Agree

#### Statement 7 •

The content or format of a CME activity or its related materials must promote improvements or quality in healthcare and not a specific proprietary business interest of an ineligible company. If I am a presenter, my presentation will meet this standard, and if I'm a planner, I will not approve any content that does not meet this standard. If I am a session chair and/or an abstract discussant, any contribution I make to the discussion, will meet this standard.

I Agree

#### Statement 8 +

The content of the CME activity must not be influenced by any ineligible company. If I am a presenter, my presentation will meet this standard, and if I am a planner, I will not approve any content that does not meet this standard.

I Agree

#### Statement 9 +

If you are an employee or corporate board member of an ineligible company, we will review your disclosure and decide if further action is, or is not, necessary.

I agree

#### Employee Disclosure •

Are you an employee or owner of an ineligible company, or do you hold stock/equity in a privately held ineligible company?

Yes

O No

#### Disclosure Resolution •

|                                                                                                    | Yes | No |
|----------------------------------------------------------------------------------------------------|-----|----|
| Is your company/employer/private stock producing, marketing, re-selling, or<br>distributing health care goods or services consumed by, or used on patients? | ۲   | 0  |
| Is your company/employer/private stock a provider of clinical services directly to patients?                                                                | 0   | ۲  |
| Is the content of the activity as a whole related in any way to products or<br>business lines of your company/employer/private stock?                       | 0   | ۲  |

14 Resume/CV •

Please upload a copy of your Resume/CV (.DOC/.PDF)

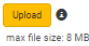

(15) Signature •

I certify that all my affiliations with or financial relationships (e.g., employment, consultancies, honoraria, equity ownership or stock options, grants, contracts, patents, received or pending, or royalites) with any organization or employ defined as an ineligible company are disclosed complexity here. For purposes of disclosure, financial involvement is defined as any income source having occurred within the last 24 months. In order to accredit the conference, we need to know if your relationship with your ineligible company in relation to the content of your presentation. Please answer these questions if you are employed, an owner or hold stock/equity in a privately held company.

Upload a pdf of your CV

Symposia Chair Instructions

### **Finalizing your submission**

| Return to Dashboard                                                                                              | d Submit Symposia                                                                                                    |                                                                                                    |                                                                           |                                                                |                                                                    |                                |                 |
|----------------------------------------------------------------------------------------------------|----------------------------------------------------------------------------------------------------|----------------------------------------------------------------------------------------------------|---------------------------------------------------------------------------|----------------------------------------------------------------|--------------------------------------------------------------------|--------------------------------|-----------------|
| General 🥑                                                                                                    | Participants                                                                                                    | iion 🕜                                                                                                | Disclosures                                                               | <u>s</u>                                                       |                                                                    |                                |                 |
| <ul> <li>As Chair, you are</li> <li>If your symposiu<br/>member speaker</li> <li>If you or your spear</li> </ul> | ✓ Previous Satisfy a symposium win receive speaking in a symposium win receive responsible for communicating this policy m is accepted, you will receive instructio s. SOBP will then communicate registratic eakers are unsure about eligibility for finance and the spectrum of the spectrum of the spec | ve and Continu<br>we a reduced<br>y to any speak<br>ns from sobp<br>n instructions<br>cial support, c | ers you invite.<br>@sobp.org in m<br>to all of your sp<br>contact sobp@si | tid December aski<br>beakers on or befo<br>obp.org to verify p | ubmission<br>ing you to tell<br>re registration<br>ast participati | SOBP how much<br>opens.<br>on. | money to provid |
|                                                                                                    |                                                                                                    |                                                                                                    | Admin                                                                     | Y                                                              |                                                                    | Y                              | Participant     |
| Chair*                                                                                                    | Christine Farwell<br>cfarwell@parthenonmgmt.com                                                                                                    | remove                                                                                                | $\checkmark$                                                              | Submitted<br>In<br>Progress                                    |                                                                    | Submitted<br>In<br>Progress    |                 |
| Presenter *                                                                                                    | Tori Swinehart                                                                                                    | remove                                                                                                |                                                                           |                                                                | $\land$                                                            |                                |                 |
|                                                                                                    | tswinehart@parthenonmgmt.com                                                                                                    | Ŷ                                                                                                    |                                                                           | Submitted                                                      | Б                                                                  | Submitted                      |                 |
| Presenter *                                                                                                    | Megan Pich<br>mpich@parthenonmgmt.com                                                                                                    | remove<br>↑↓                                                                                          |                                                                           | Submitted                                                      | $\bigcirc$                                                         | Submitted                      |                 |
| Presenter *                                                                                                    | Payton McClintock<br>pmcclintock@parthenonmgmt.com                                                                                                    | remove<br>↑↓                                                                                          |                                                                           | Submitted                                                      | ß                                                                  | Submitted                      |                 |
| Presenter *                                                                                                    | Christine Farwell<br>cfarwell@parthenonmgmt.com                                                                                                    | remove                                                                                                | <b>&gt;</b>                                                               | Submitted                                                      | 67                                                                 | Submitted                      |                 |
|                                                                                                    | Add Participant                                                                                                    |                                                                                                    |                                                                           |                                                                |                                                                    |                                |                 |

When all presenters have completed their respective tasks the finalized submission button will change to yellow. Click this to submit your proposal for review.

Symposia Presenter Instructions

Go to your "Submissions Dashboard" and scroll down to the bottom of the page. Click on the title of the Symposia Submission to submit your individual abstract and disclosures.

|  | 2025 SOBP   | Annual Meeting                       | *All deadlines are 5               | Apri                          | l 24 - 26, 2025    |        |
|--|-------------|--------------------------------------|------------------------------------|-------------------------------|--------------------|--------|
|  |             | Start a New Scientific<br>Submission | Submit Travel Fellowship<br>Awards | Submit SOBP Awards            | Submit Special Pro | bjects |
|  |             | Click on abs                         | stract title below to update and s | ubmit individual and supporti | ng abstracts.      |        |
|  | Status      | My Submissions                       |                                    | Туре                          | Role               |        |
|  | Not Started | Test                                 |                                    | Poster                        | Presenter          | delete |

Symposia Presenter Instructions

### As a presenter, please complete the following fields.

| _                                                                                                    | Participants Submission <u>3</u> Dir                                                                                                    | actosures 4                                                                                                  |                                                                                                    |                              |         |
|----------------------------------------------------------------------------------------------------|----------------------------------------------------------------------------------------------------|----------------------------------------------------------------------------------------------------|----------------------------------------------------------------------------------------------------|------------------------------|---------|
|                                                                                                    | Previous     Save and Continue                                                                                                    |                                                                                                    | Submit Abstract                                                                                                    | 250 of 250 overall words rer | maining |
| Ab                                                                                                    | ostract Title •                                                                                                    |                                                                                                    |                                                                                                    |                              |         |
| Th                                                                                                    | e title must be brief and clearly indicate the nature of the abstract.                                                                                                    |                                                                                                    |                                                                                                    |                              |         |
| •                                                                                                    | Test                                                                                                    | 105-5000                                                                                                    |                                                                                                    |                              |         |
| Tit                                                                                                    | le Case' formatting has been applied. Please review and edit as needed                                                                                                    | 1. 196 of 200 (                                                                                              | characters remaining                                                                                                    |                              |         |
| Sti                                                                                                    | atistical Analysis +                                                                                                    |                                                                                                    |                                                                                                    |                              |         |
| co                                                                                                    | clusion of statistical analysis is required, including p and n value<br>nsideration for selection.                                                                                                    | s, for submission                                                                                            | s to receive full                                                                                                    |                              |         |
| Ab                                                                                                    | stracts that contain no information regarding sample size or statistical                                                                                                    | tests will have a h                                                                                          | igh probability of                                                                                                    |                              |         |
| be<br>ou                                                                                                    | ing rejected. Similarly, abstracts that report single case studies and/c<br>tside the realm of Psychiatry will be likely to be rejected. Please see an e                                                                                                    | r report data from<br>xample of a succes                                                                     | studies in areas<br>sful abstract as a                                                                                              |                              |         |
| jer                                                                                                    | nplate for the abstract submission process.                                                                                                    |                                                                                                    |                                                                                                    |                              |         |
|                                                                                                    | rnave read the adove and understand.                                                                                                    |                                                                                                    |                                                                                                    |                              |         |
| Ba                                                                                                    | ckground: •                                                                                                    |                                                                                                    |                                                                                                    |                              |         |
| Ab                                                                                                    | rief statement on the purpose of the study and the current state of res                                                                                                    | earch in the field.                                                                                          |                                                                                                    |                              |         |
|                                                                                                    |                                                                                                    |                                                                                                    |                                                                                                    |                              |         |
|                                                                                                    |                                                                                                    |                                                                                                    |                                                                                                    |                              |         |
|                                                                                                    |                                                                                                    |                                                                                                    |                                                                                                    |                              |         |
| Me                                                                                                    | ethods: •                                                                                                    |                                                                                                    |                                                                                                    |                              |         |
| Th                                                                                                    | e study methods, or experimental approach, clearly but briefly defined.                                                                                                    |                                                                                                    |                                                                                                    |                              |         |
|                                                                                                    |                                                                                                    |                                                                                                    |                                                                                                    |                              |         |
|                                                                                                    |                                                                                                    |                                                                                                    |                                                                                                    |                              |         |
|                                                                                                    |                                                                                                    |                                                                                                    |                                                                                                    |                              |         |
| Re                                                                                                    | sults: *                                                                                                    |                                                                                                    |                                                                                                    |                              |         |
| A :<br>to                                                                                                    | summary of the results of the study, including sufficient details, numbe<br>support those conclusions.                                                                                                    | r of subjects, and r                                                                                         | elevant statistics                                                                                                    |                              |         |
|                                                                                                    |                                                                                                    |                                                                                                    |                                                                                                    |                              |         |
|                                                                                                    |                                                                                                    |                                                                                                    |                                                                                                    |                              |         |
|                                                                                                    |                                                                                                    |                                                                                                    |                                                                                                    |                              |         |
|                                                                                                    |                                                                                                    |                                                                                                    |                                                                                                    |                              |         |
| Co                                                                                                    | onclusions: •                                                                                                    |                                                                                                    |                                                                                                    |                              |         |
| Co                                                                                                    | onclusions: •<br>statement about the significance of the work.                                                                                                    |                                                                                                    |                                                                                                    | 7                            |         |
| C a                                                                                                    | onclusions: •<br>statement about the significance of the work.                                                                                                    |                                                                                                    |                                                                                                    |                              |         |
| A                                                                                                    | onclusions: •<br>statement about the significance of the work.                                                                                                    |                                                                                                    |                                                                                                    |                              |         |
|                                                                                                    | onclusions: •<br>statement about the significance of the work.                                                                                                    |                                                                                                    |                                                                                                    |                              |         |
| F                                                                                                    | onclusions: •<br>statement about the significance of the work.<br>unding Source •                                                                                                    |                                                                                                    |                                                                                                    |                              |         |
| C A                                                                                                    | onclusions: •<br>statement about the significance of the work.<br>unding Source •<br>st any funding sources supporting this research (i.e., RO1XXXXX, na<br>Infunded".                                                                                                    | ames of foundatio                                                                                            | ns, etc.) or select                                                                                                    |                              |         |
|                                                                                                    | onclusions: •<br>statement about the significance of the work.<br>unding Source •<br>st any funding sources supporting this research (i.e., R01XXXXX, no<br>Infunded".<br>) Unfunded<br>) Funding Source                                                                                                    | ames of foundatio                                                                                            | ns, etc.) or select                                                                                                    |                              |         |
|                                                                                                    | unding Source •<br>statery funding source supporting this research (i.e., R01XXXXX, na<br>Infunded".                                                                                                    | ames of foundatio                                                                                            | ns, etc.) or select                                                                                                    |                              |         |
|                                                                                                    | onclusions: •<br>statement about the significance of the work.<br>unding Source •<br>ist any funding sources supporting this research (i.e., R01XXXXX, na<br>Jnfunded".<br>) Unfunded<br>) Funding Source<br>eywords: •                                                                                                    | ames of foundatio                                                                                            | ns, etc.) or select                                                                                                    |                              |         |
|                                                                                                    | onclusions: •<br>statement about the significance of the work.<br>unding Source •<br>ist any funding sources supporting this research (i.e., R01XXXXX, no<br>Infunded".<br>) Unfunded<br>) Funding Source<br>eywords: •<br>nter up to 5 keywords                                                                                                    | ames of foundatio                                                                                            | ns, etc.) or select                                                                                                    |                              |         |
|                                                                                                    | onclusions: •                                                                                                    | ames of foundatio                                                                                            | ns, etc.) or select                                                                                                    |                              |         |
|                                                                                                    | ionclusions: • istatement about the significance of the work.  unding Source • ist any funding sources supporting this research (i.e., R01XXXXX, na Jnfunded". ) Unfunded ) Funding Source ieywords: • nter up to 5 keywords Search for keywords to be added. If keyword is not found, then enter Calculate Search for keyword                                                                                                    | ames of foundatio                                                                                            | ns, etc.) or select                                                                                                    |                              |         |
|                                                                                                    | ionclusions: • Istatement about the significance of the work.  unding Source • Ist any funding sources supporting this research (i.e., R01XXXXX, no Infunded".  ) Unfunded ) Funding Source Reywords: • Inter up to 5 keywords Search for keywords to be added. If keyword is not found, then enter Reywords Search for keyword Keywords                                                                                                    | ames of foundatio                                                                                            | ns, etc.) or select                                                                                                    |                              |         |
|                                                                                                    | onclusions: • statement about the significance of the work. unding Source • ist any funding sources supporting this research (i.e., RO1XXXXX, na Infunded'. ) Unfunded ) Funding Source eywords: • nter up to 5 keywords Search for keywords to be added. If keyword is not found, then enter Rearch for keywords Search for keyword Keyword Keywords Du must enter at least 3 keywords                                                                                                    | ames of foundatio                                                                                            | ns, etc.) or select                                                                                                    |                              |         |
|                                                                                                    | onclusions: • statement about the significance of the work.  unding Source • ist any funding sources supporting this research (i.e., RO1XXXXX, na Infunded". ) Unfunded ) Funding Source eywords: • nter up to 5 keywords Search for keywords to be added. If keyword is not found, then enter Caller Galler Everywords Everywords Everywo | ames of foundatio<br>ar directly in the ta                                                                   | ns, etc.) or select<br>Ible below.                                                                                                  | a                            |         |
|                                                                                                    | inclusions: • Istatement about the significance of the work.  Inding Source • Ist any funding sources supporting this research (i.e., R01XXXXX, no Infunded". Infunded Infunded Infunde | ames of foundatio<br>ar directly in the ta<br>the search box.<br>low. Please use t                           | ns, etc.) or select<br>able below.                                                                                                  | a<br>e                       |         |
|                                                                                                    | ionclusions: •                                                                                                    | ames of foundatio<br>er directly in the ta<br>the search box.<br>low. Please use to                          | ns, etc.) or select<br>ble below.                                                                                                   | a                            |         |
|                                                                                                    | ionclusions: •  Istatement about the significance of the work.  Infunding Source •  Ist any funding sources supporting this research (i.e., R01XXXXX, no  Infunded".  Unfunded Unfunded | ames of foundatio<br>ar directly in the ta<br>the search box.<br>low. Please use t<br>nter directly in the   | ns, etc.) or select<br>tble below.                                                                                                  | a<br>e                       |         |
|                                                                                                    | onclusions: • statement about the significance of the work.  unding Source • ist any funding sources supporting this research (i.e., R01XXXXX, no Infunded". ) Unfunded ) Funding Source eywords: • nter up to 5 keywords Search for keywords to be added. If keyword is not found, then ente Q Search for keyword Keywords nuer at least 3 keywords nuer at least 3 keywords nuer at least 3 keywords euthors by using o-author in this database, you may type them into the grid be uthorship into the correct order. Search for co-authors to be added. If co-author is not found, then ente Q Search for co-authors to be added. If co-author is not found, then ente Q Search for co-authors to be added. If co-author is not found, then ente Search for co-authors to be added. If co-author is not found, t  | ames of foundatio<br>ar directly in the ta<br>the search box.<br>low. Please use to<br>nter directly in the  | ns, etc.) or select<br>ble below.                                                                                                   | a                            |         |
|                                                                                                    | tonclusions: •  tonclusions: •  tonclusions: •  tonclusions: •  tonclusions: •  tonclusions: •  tonding Source •  ist any funding sources supporting this research (i.e., R01XXXXX, no  Jufunded')  Unfunded  Definition Source  topwords: •  ther up to 5 keywords  Search for keywords to be added. If keyword is not found, then enter  Call Search for keyword  Keywords  ther all co-authors to be added. If co-author is not found, then enter  Call Call Search for co-authors to be added. If co-author is not found, then enter  Call Call Search for co-authors to be added. If co-author is not found, then enter  Call Call Search for co-authors to be added. If co-author is not found, then enter  Call Call Search for co-authors to be added. If co-author is not found, then enter  Call Call Search for co-authors to be added. If co-author is not found, then enter  Call Call Search for co-authors to be added. If co-author is not found, then enter  Call Call Search for co-authors to be added. If co-author is not found, then enter  Call Search for co-authors to be added. If co-author is not found, then enter  Call Search for co-authors to be added. If co-author is not found, then enter  Call Search for co-authors to be added. If co-author is not found, then enter  Call Search for co-authors to be added. If co-author is not found, then enter  Call Search for co-authors to be added. If co-authors is not found, then enter  Call Search for co-authors to be added. If co-authors is not found, then enter  Call Search for co-authors to be added. If co-authors is not found, then enter  Call Search for co-authors to be added. If co-authors is not found, then enter  Call Search for co-authors to be added. If co-authors is not found, then enter  Call Search for co-authors to be added. If co-authors is not found, then enter  Call Search for co-authors to be added. If co-author is not found, then enter  Call Search for co-authors to be added. If co-authors is not found, then enter  Call Search for co-authors to be added. If co-authors is not fou  | ames of foundatio<br>er directly in the ta<br>the search box.<br>low. Please use t<br>nter directly in the   | ns, etc.) or select<br>ble below.<br>If you cannot find<br>the arrows to mov<br>e table below.<br>Affiliation •<br>Parthenon Manage | a<br>e                       |         |
| C A C F LL C C K E C A C C A C C C A C C C A C C C A C C C A C C C A C C C A C C C A C C C C A C C C C C C C C C C C C C C C C C C C C | inclusions: •         istatement about the significance of the work.         unding Source •         ist any funding sources supporting this research (i.e., R01XXXXX, not infunded".         ) Unfunded         ) Funding Source         eywords: •         inter up to 5 keywords         Search for keywords to be added. If keyword is not found, then entropy         Q         Search for keywords         Search for keywords         Veywords         Inter all co-authors. You may search for any co-authors by using o-author in this database, you may type them into the grid bell uthorship into the correct order.         Search for co-authors to be added. If co-author is not found, then entropy to authors in the correct order.         Search for co-authors to be added. If co-author is not found, then entropy to authors in the correct order.         Search for co-authors to be added. If co-author is not found, then entropy to author in the correct order.         Search for co-authors to be added. If co-author is not found, then entropy to author is not found then entropy to a author is not found.         Q       Q         Search for co-authors to be added. If co-author is not found, then entropy to a author is not found.         Q       Q         Search for co-authors to be added. If co-author is not found, then entropy to a author is not found then entropy to a author is not found thentent authonent is a author is not found author is not f                                                                                                    | ames of foundatio<br>er directly in the ta<br>the search box.<br>low. Please use to<br>nter directly in the  | ns, etc.) or select<br>tble below.<br>If you cannot find<br>the arrows to mov<br>table below.                                       | a<br>e                       |         |
|                                                                                                    | Conclusions: •         A statement about the significance of the work.         Funding Source •         ist any funding sources supporting this research (i.e., R01XXXXX, no Unfunded".         O Unfunded         O Unfunded         Funding Source         Keywords: •         inter up to 5 keywords         Search for keywords to be added. If keyword is not found, then entre         Q         Search for keywords         Keywords         inter all co-authors. You may search for any co-authors by using on-author in this database, you may type them into the grid bel uthorship into the correct order.         Search for co-authors to be added. If co-author is not found, then entre         Q         Search for co-authors to be added. If co-author is not found, then entre         Q         Search for co-authors to be added. If co-author is not found, then entre         Q         Search for co-authors to be added. If co-author is not found, then entre         Q         Search for co-authors to be added. If co-author is not found, then entre         Q         Search for co-authors to be added. If co-author is not found, then entre         Q         Search for co-authors to be added. If co-author is not found, then entre         Q         Search for co-author <tr< td=""><td>ames of foundatio<br/>er directly in the ta<br/>the search box.<br/>low. Please use t<br/>nter directly in the</td><td>ns, etc.) or select<br/>ble below.<br/>If you cannot find<br/>the arrows to mov<br/>table below.<br/>Affiliation •<br/>Parthenon Manag</td><td>a<br/>e</td><td></td></tr<>                                                                                                    | ames of foundatio<br>er directly in the ta<br>the search box.<br>low. Please use t<br>nter directly in the   | ns, etc.) or select<br>ble below.<br>If you cannot find<br>the arrows to mov<br>table below.<br>Affiliation •<br>Parthenon Manag    | a<br>e                       |         |
|                                                                                                    | Conclusions: •   A statement about the significance of the work.     Funding Source •   ist any funding sources supporting this research (i.e., R01XXXXX, no Unfunded").   •) Unfunded   •) Funding Source   Reywords: •   inter up to 5 keywords   Search for keywords to be added. If keyword is not found, then enter a least 3 keywords   Search for keywords   Search for keywords   Search for co-authors. You may search for any co-authors by using to-author in this database, you may type them into the grid bel uthorship into the correct order.   Search for co-authors to be added. If co-author is not found, then enter at least 3 keywords   Search for co-authors to be added. If co-author is not found, then enter at least 3 keywords   Search for co-authors to be added. If co-author is not found, then enter at least 3 keywords   Search for co-authors to be added. If co-author is not found, then enter at least 3 keywords   Search for co-authors to be added. If co-author is not found, then enter at least 1 keywords to be added. If co-author is not found, then enter at least 1 keywords to be added. If co-author is not found, then enter at least 1 keywords to be added. If co-author is not found, then enter at least 1 keywords to be added. If co-author is not found, then enter at least 1 keywords to be added. If co-author is not found, then enter at least 1 keywords to be added. If co-author is not found, then enter at least 1 keywords to be added. If co-author is not found, then enter at least 1 keywords to be added. If co-author is not found, then enter at least 1 keywords to be added. If co-author is not found, then enter at least 1 keywords is not four at least 1 keywords is not four at least 1 keywords is not four at lea                                                                                                    | ames of foundatio<br>er directly in the ta<br>the search box.<br>low. Please use to<br>nter directly in the  | ns, etc.) or select<br>ble below.<br>If you cannot find<br>the arrows to mov<br>e table below.<br>Affiliation •<br>Parthenon Manag  | a<br>e<br>gement Group       |         |
|                                                                                                    | Sonclusions: •   A statement about the significance of the work.     Funding Source •   ist any funding sources supporting this research (i.e., R01XXXXX, no unfunded".   > Unfunded   > Funding Source   Reywords: •   inter up to 5 keywords   Search for keywords   Search for keywords   Search for keywords   Search for keywords   inter all co-authors. You may search for any co-authors by using on-outhor in this database, you may type them into the grid bell uthorship into the correct order.   Search for co-authors to be added. If co-author is not found, then end on-outhor in this database, you may type them into the grid bell uthorship into the correct order.   Search for co-authors to be added. If co-author is not found, then end on-outhor in this database, you may type them into the grid bell uthorship into the correct order.   Search for co-authors to be added. If co-author is not found, then end on-outhor in this database. You may type them into the grid bell uthorship into the correct order.   Search for co-authors to be added. If co-author is not found, then end on-outhor is not found, then end on-outhor is not found then end on-outhor is not found thend on-outhon is not f                                                                                                    | ames of foundatio<br>are directly in the ta<br>the search box.<br>low. Please use to<br>nter directly in the | ns, etc.) or select<br>ble below.<br>If you cannot find<br>the arrows to mov<br>table below.                                        | a<br>e<br>gement Group       |         |

published by Elsevier. Confirm below that permission was requested and given for their names to be used in this abstract:

All co-authors are aware and approve the use of their names on this abstract, which, if accepted, will

- be presented and published.
- $\bigcirc\,$  All co-authors are aware but do not approve of the publication of this abstract

#### Alternate Presentation Type

If this Symposium is not accepted for presentation, there will be an opportunity to resubmit your work as an oral or poster presentation before the Oral/Poster abstract deadline.

#### SOBP Role Limit Policy •

(11)

(12)

 For symposium only, a speaker may participate in no more than two sessions regardless of their role in the session. Example: A speaker may be a chair and also a speaker in a single session and that counts as one session.

 If a speaker is on more than two accepted sessions for presentation, SOBP will notify the Chair to determine resolution.

. There are no speaker role limits for oral or poster presentations.

I acknowledge and agree.

#### Attestation and Affirmation •

I have participated sufficiently in the work to take public responsibility for all or part of the content, AND
have made substantive intellectual contributions to the submitted work in the form of conception and design,
and/or acquisition of data, and/or analysis of data.

 Previous Presentations: The data in this submission may have been or may be presented elsewhere in abstract form, but it has not been published as an article on or before November 1, 2024.

 Third Party or Agency Submissions: This submission has not been made by an agency or third party. Any submissions by an agency or unrelated third party will not be considered.

 Scheduling: If accepted, I understand that this submission may be scheduled for presentation on any day of the conference (Thursday, April 24 - Saturday, April 26, 2025).

Registration: All member and non-member presenters are required to register for the meeting in order to present.

· I attest that all information submitted is accurate.

I Agree

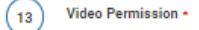

The Society of Biological Psychiatry ('SOBP') may make a video recording of your presentation during the 2025 SOBP Annual Meeting. In consideration of the decision by the SOBP to include the video recording of your presentation during the 2025 SOBP Annual Meeting in its historical archives, and to make copies of that video recording available for educational purposes only (including posting on the SOBP website), the sufficiency and receipt of such consideration are hereby acknowledged, you agree as follows:

1. You grant to SOBP the right to use and portray your name, likeness, voice, personality, personal identification, presentation and participation in the 2025 SOBP Annual Meeting. (All rights are hereinafter referred to as the "Granted Rights.") You agree that the Granted Rights may be used for educational purposes in any manner and by any means, with modifications as SOBP; its successors and assigns, determine in its sole discretion. You acknowledge that you are to receive no payment with respect to any matter referred to herein. Any or all of the Granted Rights shall be freely assignable by SOBP.

2. You agree to release and discharge SOBP, its employees, agents, licensees, successors and assigns from any and all claims, demands or causes of action that you may now have or may hereafter have for libel, defamation, invasion of privacy or right of publicity, infringement of copyright or violation of any other right arising out of or relating to any utilization of the Granted Rights or based upon any failure or omission to make use thereof.

Nature of your participation in the 2025 SOBP Annual Meeting: PRESENTER

O I have read and agree to the above terms and conditions.

Disclosures

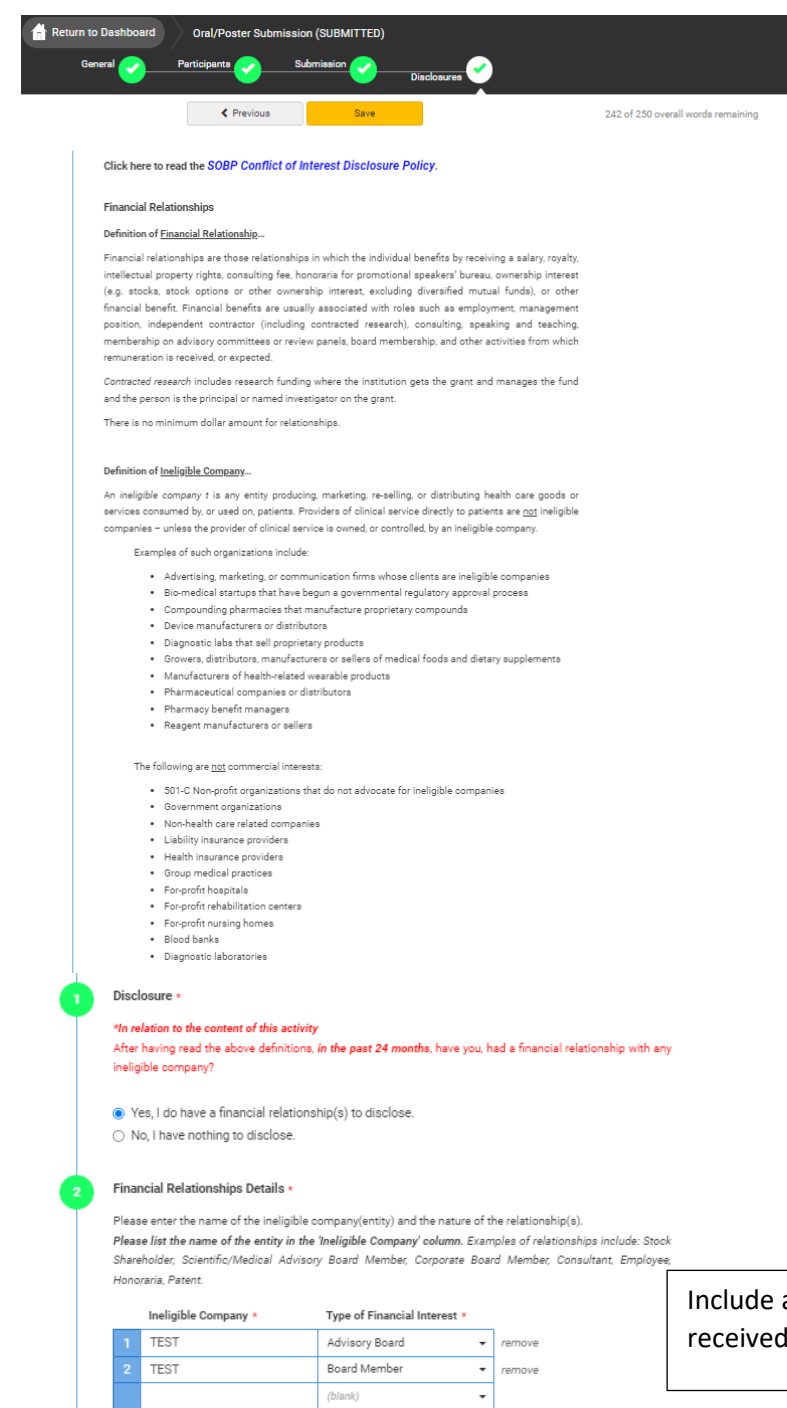

\* You must populate all fields to complete the row.

#### Statement 1 \*

I will not accept payments or reimbursements from an ineligible company (any entity producing, marketing, re-selling, or distributing health care goods or services consumed by, or used on, patients) for my role in the planning and delivery of this CME activity. If I am approached by an ineligible company in this regard, I will immediately notify SOBP.

I Agree.

Statement 2 \*

Continuing medical education consists of educational activities which serve to maintain, develop, or increase the knowledge, skills, and professional performance and relationships that a physician uses to provide services for patients, the public, or the profession. The content of CME is that body of knowledge and skills generally recognized and accepted by the profession as within the basic medical sciences, the discipline of clinical medicine, and the provision of health care to the public. If I am a presenter, my presentation will meet these standards, and if I'm a planner, I will not approve any content that does not meet these standards. If I am a session chair and/or an abstract discussant, any contribution I make to the discussion, will meet these standards.

I Agree.

Statement 3 \*

olutoment o

Presentations that promote recommendations, treatment, or manners of practicing medicine that are not within the definition of CME or known to have risks or dangers that outweigh the benefits or known to be ineffective in the treatment of patients, are prohibited. Presentations devoted to advocacy of unscientific modalities of diagnosis or therapy are prohibited. If I am a presenter, my presentation will meet these standards, and if I'm a planner, I will not approve any content that does not meet these standards. If I am a session chair and/or an abstract discussant, any contribution I make to the discussion, will meet these standards. Include any ineligible company that you've received funds from.

Be sure to agree to each statement.

#### Statement 4 •

All recommendations involving clinical medicine in a CME activity must be based on evidence that is accepted within the profession of medicine as adequate justification for their indications and contraindications in the care of patients. All scientific research referred to, reported or used in CME in support or justification of a patient care recommendation must conform to the generally accepted standards of experimental design, data collection and analysis. If I am a presenter, my presentation will meet these standards, and if I am a planner, I will not approve any content that does not meet these standards. If I am a session chair and/or an abstract discussant, any contribution I make to the discussion, will meet these standards.

I Agree

#### Statement 5 •

Presentations must give a balanced view of therapeutic options. Use of generic names will contribute to this impartiality. If the CME educational material or content that includes trade names should include trade names from several companies where available, not just trade names from a single company. If I am a presenter, my presentation will meet this standard, and if I am a planner, I will not approve any content that does not meet this standard. If I am a session chair and/or an abstract discussant, any contribution I make to the discussion will meet this standard.

I Agree.

#### Statement 6 \*

Educational materials that are a part of this activity, such as slides, abstracts, and handouts, cannot contain any advertising, trade names, or product-group messages, or ineligible company logos. If I am a presenter, my presentation will meet this standard, and if I am a planner, I will not approve any content that does not meet this standard. If I am a session chair and/or an abstract discussant, any contribution I make to the discussion will meet this standard.

I Agree

#### Statement 7 •

The content or format of a CME activity or its related materials must promote improvements or quality in healthcare and not a specific proprietary business interest of an ineligible company. If I am a presenter, my presentation will meet this standard, and if I'm a planner, I will not approve any content that does not meet this standard. If I am a session chair and/or an abstract discussant, any contribution I make to the discussion, will meet this standard.

I Agree

#### Statement 8 +

The content of the CME activity must not be influenced by any ineligible company. If I am a presenter, my presentation will meet this standard, and if I am a planner, I will not approve any content that does not meet this standard.

I Agree

#### Statement 9 +

If you are an employee or corporate board member of an ineligible company, we will review your disclosure and decide if further action is, or is not, necessary.

I agree

#### Employee Disclosure •

Are you an employee or owner of an ineligible company, or do you hold stock/equity in a privately held ineligible company?

Yes

O No

#### Disclosure Resolution •

|                                                                                                    | Yes | No |
|----------------------------------------------------------------------------------------------------|-----|----|
| Is your company/employer/private stock producing, marketing, re-selling, or<br>distributing health care goods or services consumed by, or used on patients? | ۲   | 0  |
| Is your company/employer/private stock a provider of clinical services directly to patients?                                                                | 0   | ۲  |
| Is the content of the activity as a whole related in any way to products or<br>business lines of your company/employer/private stock?                       | 0   | ۲  |

14 Resume/CV •

Please upload a copy of your Resume/CV (.DOC/.PDF)

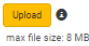

(15) Signature •

I certify that all my affiliations with or financial relationships (e.g., employment, consultancies, honoraria, equity ownership or stock options, grants, contracts, patents, received or pending, or royalites) with any organization or employ defined as an ineligible company are disclosed complexity here. For purposes of disclosure, financial involvement is defined as any income source having occurred within the last 24 months. In order to accredit the conference, we need to know if your relationship with your ineligible company in relation to the content of your presentation. Please answer these questions if you are employed, an owner or hold stock/equity in a privately held company.

Upload a pdf of your CV

Oral Presentation/Poster Instructions

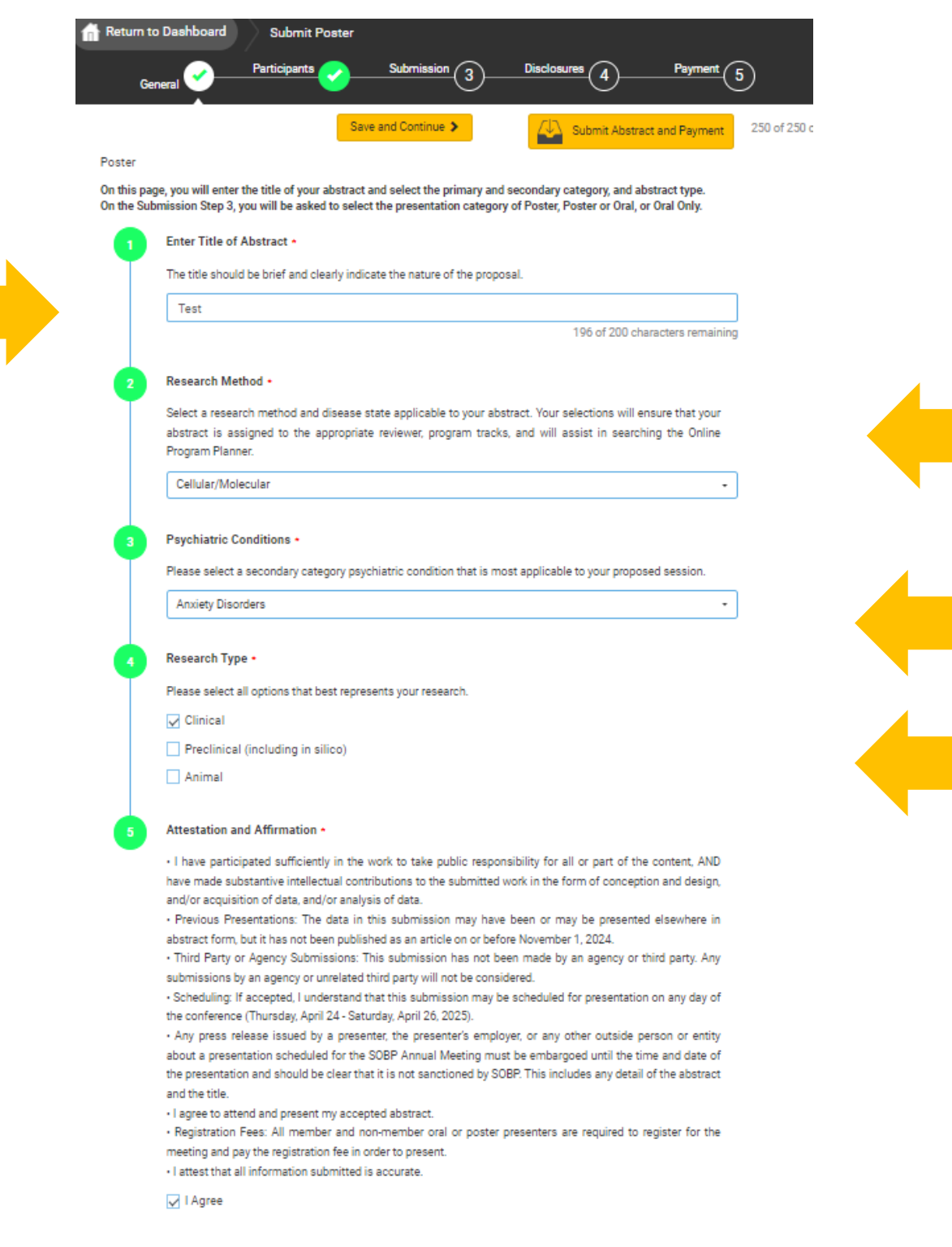

After entering the title, the system will autocorrect to title case. This is for Abstract and Program book purposes. Please review the title after correction.

Select the <u>categories</u> that best describes your submission.

Oral Presentation/Poster Instructions

### Participants: The person submitting the abstract is the Oral/Poster Presenter. Co-authors are added on Step 3 - Submission.

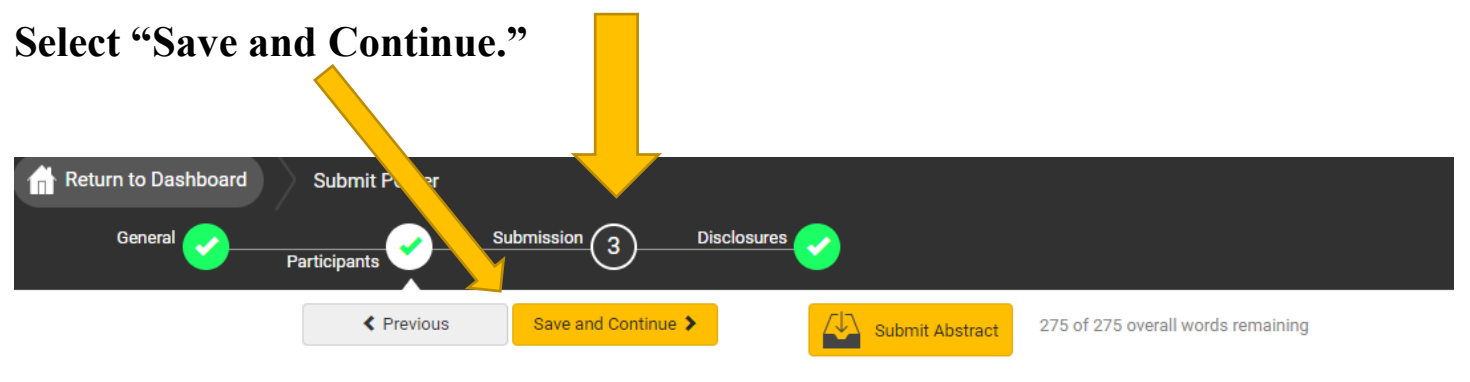

Participants

The presenting author is listed below. The person presenting must enter the abstract under their personal account. Please list your co-authors in the Submission Step 3.

Abstract

Presenter \*

Christine Farwell remove cfarwell@parthenonmgmt.com

Admin Status

Submission

Not Started

Disclosure

Status

**Oral Presentation/Poster Submission Instructions** 

### Please complete the following fields.

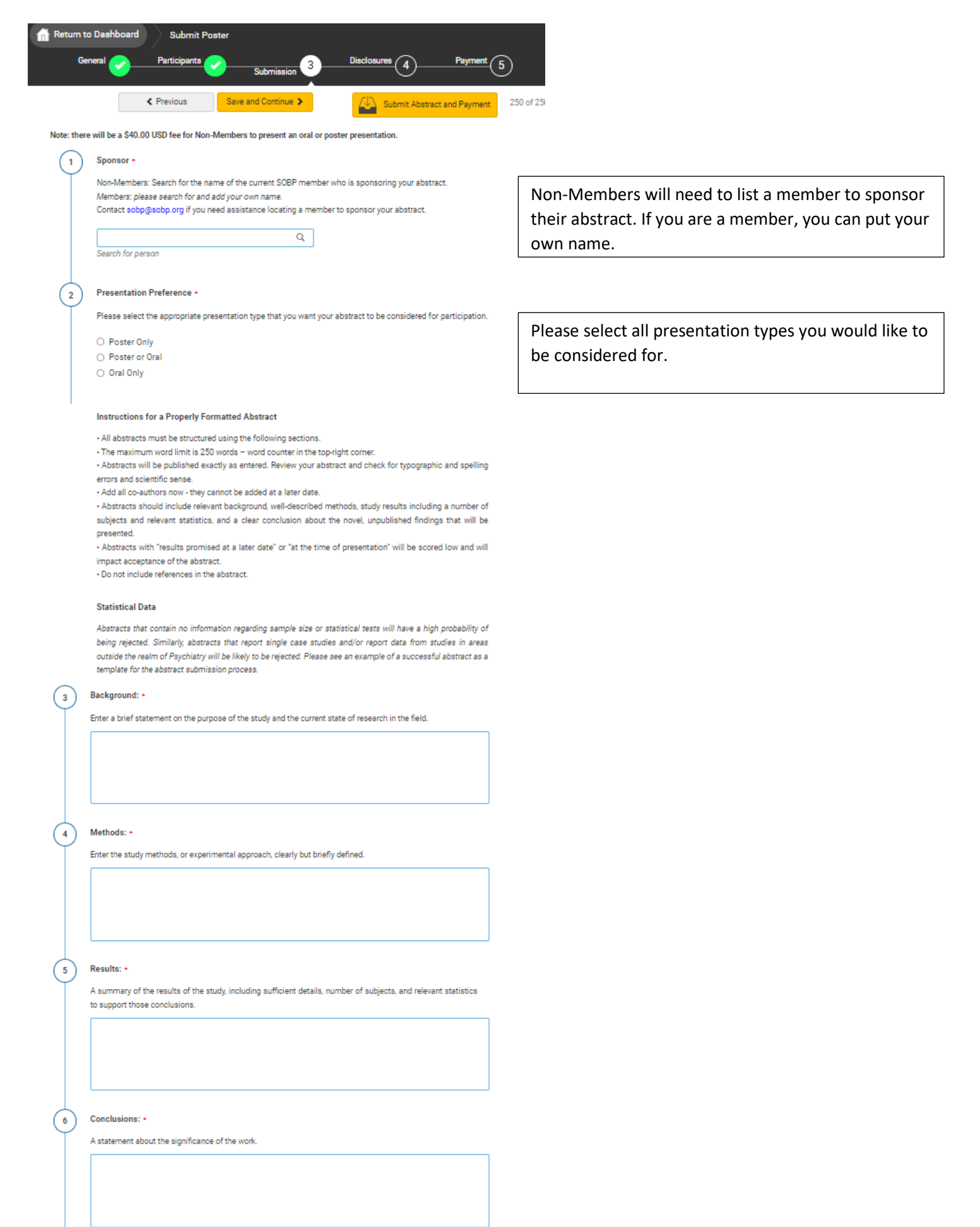

| Funding Sou                                                                                                    |                                                                                                    |                                                                                                    |                                                                                                    |                                                                                                    |                                                                                                    |
|----------------------------------------------------------------------------------------------------|----------------------------------------------------------------------------------------------------|----------------------------------------------------------------------------------------------------|----------------------------------------------------------------------------------------------------|----------------------------------------------------------------------------------------------------|----------------------------------------------------------------------------------------------------|
|                                                                                                    | irce •                                                                                                    |                                                                                                    |                                                                                                    |                                                                                                    |                                                                                                    |
| List any fun<br>Unfunded.                                                                                                    | ding sources                                                                                                    | supporting this research (                                                                                                    | (i.e., RO1XXXXX, names of foun                                                                                                    | dations) or select                                                                                                    |                                                                                                    |
| O Unfunded                                                                                                    | 1                                                                                                    |                                                                                                    |                                                                                                    |                                                                                                    |                                                                                                    |
| Funding \$                                                                                                    | Source                                                                                                    |                                                                                                    |                                                                                                    |                                                                                                    |                                                                                                    |
| Funding Sou                                                                                                    | irce: •                                                                                                    |                                                                                                    |                                                                                                    |                                                                                                    |                                                                                                    |
| List any fund                                                                                                    | ing sources s                                                                                                    | upporting this research such                                                                                                    | as a funding agency or sponsor o                                                                                                    | f this research. i.e.,                                                                                                    | If your research was funded, please list                                                                                          |
| R01; NARSAD                                                                                                    | ); NSF; Other                                                                                                    |                                                                                                    |                                                                                                    |                                                                                                    | funding sources.                                                                                                    |
|                                                                                                    |                                                                                                    |                                                                                                    |                                                                                                    |                                                                                                    |                                                                                                    |
| Keywords: •                                                                                                    |                                                                                                    |                                                                                                    |                                                                                                    |                                                                                                    |                                                                                                    |
| Enter 3 to 5 k                                                                                                    | eywords                                                                                                    |                                                                                                    |                                                                                                    |                                                                                                    |                                                                                                    |
| Search for l                                                                                                    | evwords to l                                                                                                    | he added. If keyword is not f                                                                                                    | found then enter directly in the t                                                                                                    | able below                                                                                                    |                                                                                                    |
| Generation                                                                                                    | icynolds to l                                                                                                    | 0                                                                                                    | iound, then enter directly in the t                                                                                                    |                                                                                                    |                                                                                                    |
| Search for ke                                                                                                    | eyword                                                                                                    | ~                                                                                                    |                                                                                                    |                                                                                                    |                                                                                                    |
| Keywo                                                                                                    | ords                                                                                                    |                                                                                                    |                                                                                                    |                                                                                                    |                                                                                                    |
|                                                                                                    |                                                                                                    |                                                                                                    | 7                                                                                                    |                                                                                                    |                                                                                                    |
| /ou must ent                                                                                                    | er at least 3 k                                                                                                    | eywords                                                                                                    |                                                                                                    |                                                                                                    |                                                                                                    |
|                                                                                                    | autions. To                                                                                                    | u may search for any co-au                                                                                                    | thors by using the search box.                                                                                                    | If you cannot find a                                                                                                    |                                                                                                    |
| co-author in<br>authorship i<br>books.                                                                                                    | this databa<br>nto the corr                                                                                                    | u may search for any co-au<br>ase, you may type them in<br>rect order. This is the orde                                                                                                    | othors by using the search box.<br>No the grid below. Please use<br>ar that will be printed in our pr                                                                                                    | If you cannot find a<br>the arrows to move<br>rogram and abstract                                                                                                    |                                                                                                    |
| co-author in<br>authorship i<br>books.<br>Search for o                                                                                                    | this databa                                                                                                    | u may search for any co-au<br>ase, you may type them in<br>rect order. This is the orde                                                                                                    | thors by using the search box.<br>to the grid below. Please use<br>er that will be printed in our pr<br>ot found, then enter directly in th                                                                                                    | If you cannot find a<br>the arrows to move<br>rogram and abstract<br>e table below.                                                                                                    |                                                                                                    |
| co-author in<br>authorship i<br>books.<br>Search for o                                                                                                    | n this databa<br>nto the corr                                                                                                    | u may search for any co-au<br>ase, you may type them in<br>ect order. This is the orde<br>be added. If co-author is no                                                                                                    | thors by using the search box.<br>to the grid below. Please use<br>er that will be printed in our pr<br>ot found, then enter directly in th                                                                                                    | If you cannot find a<br>the arrows to move<br>rogram and abstract<br>e table below.                                                                                                    |                                                                                                    |
| co-author in<br>authorship i<br>books.<br>Search for o<br>Search for co                                                                                                    | co-authors to<br>p-authors to<br>p-authors to                                                                                                    | u may search for any co-au<br>ise, you may type them in<br>ect order. This is the orde<br>be added. If co-author is no                                                                                                    | rthors by using the search box.<br>to the grid below. Please use<br>r that will be printed in our pr<br>ot found, then enter directly in th                                                                                                    | If you cannot find a<br>the arrows to move<br>rogram and abstract<br>e table below.                                                                                                    |                                                                                                    |
| co-author in<br>authorship i<br>books.<br>Search for co<br>Search for co<br>Order                                                                                                  | co-authors to<br>co-authors to<br>co-authors to<br>Presenter                                                                                                    | u may search for any co-au<br>isse, you may type them in<br>ect order. This is the orde<br>be added. If co-author is no<br>Q<br>First Name •                                                                                                    | thors by using the search box.<br>to the grid below. Please use<br>r that will be printed in our pr<br>ot found, then enter directly in th<br>Last Name •                                                                                                    | If you cannot find a<br>the arrows to move<br>rogram and abstract<br>e table below.                                                                                                    |                                                                                                    |
| so-author in<br>nuthorship i<br>nooks.<br>Search for co<br>Search for co<br>Order                                                                                                  | co-authors to<br>co-authors to<br>p-author<br>Presenter                                                                                                    | u may search for any co-au<br>isse, you may type them in<br>ect order. This is the orde<br>be added. If co-author is no<br>Q<br>First Name •<br>Christine                                                                                                    | thors by using the search box.<br>to the grid below. Please use<br>rr that will be printed in our pr<br>ot found, then enter directly in th<br>Last Name -                                                                                                    | If you cannot find a<br>the arrows to move<br>rogram and abstract<br>e table below.<br>Affiliation •<br>Parthenon Management Group                                                                                             |                                                                                                    |
| co-author in<br>authorship i<br>books.<br>Search for o<br>Search for o<br>Order                                                                                                    | co-authors to<br>co-authors to<br>co-authors to<br>Presenter                                                                                                    | u may search for any co-au<br>isse, you may type them in<br>ect order. This is the orde<br>be added. If co-author is no<br>Q.<br>First Name •<br>Christine                                                                                                    | thors by using the search box.<br>to the grid below. Please use<br>r that will be printed in our pr<br>ot found, then enter directly in th<br>Last Name •<br>Farwell                                                                                                    | If you cannot find a<br>the arrows to move<br>rogram and abstract<br>e table below.<br>Affiliation •<br>Parthenon Management Group                                                                                             |                                                                                                    |
| co-author in<br>authorship i<br>books.<br>Search for o<br>Order<br>1                                                                                                    | co-authors to<br>o-authors to<br>o-author the corr<br>Presenter                                                                                                    | u may search for any co-au<br>se, you may type them in<br>ect order. This is the orde<br>be added. If co-author is no<br>Q<br>First Name •<br>Christine<br>ds to complete the row.                                                                                                    | thors by using the search box.<br>to the grid below. Please use<br>r that will be printed in our pr<br>ot found, then enter directly in th<br>Last Name •<br>Farwell                                                                                                    | If you cannot find a<br>the arrows to move<br>rogram and abstract<br>a table below.<br>Affiliation -<br>Parthenon Management Group                                                                                             |                                                                                                    |
| co-author in<br>authorship i<br>books.<br>Search for o<br>Search for or<br>Order<br>1<br>* You must pr<br>Christine                                                                | this database<br>nto the corr<br>co-authors to<br>pauthor<br>Presenter<br>C<br>Farwell <sup>1</sup>                                                                                                    | u may search for any co-au<br>se, you may type them in<br>ect order. This is the orde<br>u be added. If co-author is no<br>Q<br>First Name •<br>Christine<br>ds to complete the row.                                                                                                    | thors by using the search box.<br>to the grid below. Please use<br>r that will be printed in our pr<br>ot found, then enter directly in th<br>Last Name -<br>Farwell                                                                                                    | If you cannot find a<br>the arrows to move<br>rogram and abstract<br>e table below.<br>Affiliation •<br>Parthenon Management Group                                                                                             |                                                                                                    |
| co-author in<br>authorship is<br>books.<br>Search for of<br>Order<br>1<br>* You must pr<br>Christine                                                                               | this database<br>nto the corr<br>co-authors to<br>co-author<br>Presenter<br>C<br>Farwell <sup>1</sup>                                                                                                    | u may search for any co-au<br>se, you may type them in<br>ect order. This is the orde<br>u be added. If co-author is no<br>Q<br>First Name •<br>Christine<br>ds to complete the row.                                                                                                    | nthors by using the search box.<br>to the grid below. Please use<br>r that will be printed in our pr<br>ot found, then enter directly in th<br>Last Name -<br>Farwell                                                                                                    | If you cannot find a<br>the arrows to move<br>rogram and abstract<br>e table below.<br>Affiliation -<br>Parthenon Management Group                                                                                             |                                                                                                    |
| co-author in<br>authorship is<br>books.<br>Search for co<br>Search for co<br>Order<br>1<br>* You must po<br>Christine<br><sup>1</sup> Parthenc                                     | this database<br>nto the corr<br>co-authors to<br>co-author<br>Presenter<br>Co-<br>populate all fiel<br>Farwell <sup>1</sup><br>on Managem                                                                                                    | u may search for any co-au<br>se, you may type them in<br>rect order. This is the orde<br>u be added. If co-author is no<br>Q<br>First Name •<br>Christine<br>ids to complete the row.                                                                                                    | thors by using the search box.<br>to the grid below. Please use<br>r that will be printed in our pr<br>ot found, then enter directly in th<br>Last Name -<br>Farwell                                                                                                    | If you cannot find a<br>the arrows to move<br>rogram and abstract<br>e table below.<br>Affiliation •<br>Parthenon Management Group                                                                                             |                                                                                                    |
| co-author in<br>authorship i<br>books.<br>Search for or<br>Order<br>Search for or<br>Order<br>Christine<br>Partheno                                                                | this database<br>nto the corr<br>co-authors to<br>c-author<br>Presenter<br>Co-author<br>Farwell <sup>1</sup><br>con Managem<br>Co-Authors F                                                                                                    | u may search for any co-au<br>see, you may type them in<br>ect order. This is the orde<br>of be added. If co-author is no<br>order<br>First Name •<br>Christine<br>ds to complete the row.<br>ent Group<br>Permission •                                                                                                    | nthors by using the search box.<br>to the grid below. Please use<br>r that will be printed in our pr<br>ot found, then enter directly in th<br>Last Name -<br>Farwell                                                                                                    | If you cannot find a<br>the arrows to move<br>rogram and abstract<br>a table below.<br>Affiliation -<br>Parthenon Management Group                                                                                             |                                                                                                    |
| search for co<br>Search for co<br>Order<br>Christine<br>Parthence<br>Attestation (<br>All co-authori                                                                               | this database<br>nto the corr<br>co-authors to<br>co-author to<br>co-author<br>Presenter<br>Co-author<br>Farwell <sup>1</sup><br>to Managem<br>Co-Authors F<br>s on this abst                                                                                                    | u may search for any co-au<br>see, you may type them in<br>rect order. This is the orde<br>of the added. If co-author is no<br>one<br>of the added. If co-author is no<br>one<br>of the order of the order<br>First Name •<br>Christine<br>dis to complete the row.<br>ent Group<br>Permission •<br>ract must approve of the press                                                                                                    | thors by using the search box. to the grid below. Please use r that will be printed in our pr ot found, then enter directly in th Last Name • Farwell entation of this abstract at the SOB                                                                                                    | If you cannot find a<br>the arrows to move<br>rogram and abstract<br>e table below.<br>Affiliation -<br>Parthenon Management Group                                                                                             |                                                                                                    |
| search for co<br>Search for co<br>Order<br>Christine<br>Parthence<br>Attestation (<br>All co-authors<br>angliseceptu                                                               | this database<br>nto the corr<br>co-authors to<br>co-author<br>Presenter<br>Co-author<br>Farwell <sup>1</sup><br>co-authors F<br>Farwell <sup>1</sup><br>Co-Authors F<br>s on this abst<br>ed, its publice<br>Elsevier, Com                                                                                                    | I may search for any co-au<br>se, you may type them in<br>ect order. This is the orde<br>a be added. If co-author is no<br>a be added. If co-author is no<br>a be added.                                                                       | entation of this abstract at the SOE<br>pierment to the Society's journal. Bis<br>a requested and over for the society of the society of the Society's for the Society's journal. Bis<br>as requested and over for the society's journal. Bis<br>as requested and over for the society's journal. Bis                                                 | If you cannot find a<br>the arrows to move<br>rogram and abstract<br>e table below.<br>Affiliation -<br>Parthenon Management Group<br>BP Annual Meeting<br>ological Psychiatry,<br>meet to be used in                          | Please confirm that your co-authors p                                                                                             |
| search for co<br>Search for co<br>Order<br>Christine<br>Parthence<br>Attestation (<br>All co-authors<br>and, li soberdat:                                                          | this database<br>nto the corr<br>co-authors to<br>co-authors to<br>populate all fiel<br>Farwell <sup>1</sup><br>Co-Authors F<br>s on this abst<br>ed, its publicic<br>Elsevier. Cont                                                                                                    | Ir may search for any co-au<br>see, you may type them in<br>ect order. This is the orde<br>of be added. If co-author is no<br>of the added. If co-author is no<br>of the added. If c             | entation of this abstract at the SOE<br>plement to the Society's journal. Bits<br>as requested and given for their na                                                                                                    | If you cannot find a<br>the arrows to move<br>rogram and abstract<br>e table below.<br>Affiliation -<br>Parthenon Management Group<br>BP Annual Meeting<br>ological Psychiatry,<br>ames to be used in                          | Please confirm that your co-authors p<br>approved of the presentation and pul                                                     |
| search for co<br>Search for co<br>Order<br>Search for co<br>Order<br>Christine<br>Parthenco<br>Attestation (<br>All co-author<br>and, if accept<br>published by                    | this database<br>nto the corr<br>co-authors to<br>co-authors to<br>populate all fiel<br>Farwell <sup>1</sup><br>on Managem<br>Co-Authors F<br>s on this abst<br>ed, its publice<br>Elsevier. Cont<br>thors are awith                                                                                                    | u may search for any co-au<br>se, you may type them in<br>ect order. This is the orde<br>u be added. If co-author is no<br>complete the co-author is no<br>christine<br>ds to complete the row.<br>ent Group<br>Permission -<br>ract must approve of the pres-<br>tion in an online abstract sup<br>firm below that permission wa<br>are and approve the use of fl                                                                                                    | thors by using the search box. to the grid below. Please use r that will be printed in our pr ot found, then enter directly in th Last Name - Farwell Farwell entation of this abstract at the SOL plement to the Society's journal, Bit as requested and given for their na heir names on this abstract while                                        | If you cannot find a<br>the arrows to move<br>rogram and abstract<br>e table below.<br>Affiliation •<br>Parthenon Management Group<br>BP Annual Meeting<br>ological Psychiatry,<br>smes to be used in<br>ch. if accepted, will | Please confirm that your co-authors p<br>approved of the presentation and put<br>of this abstract in <i>Biological Psychiat</i> r |
| search for co<br>Search for co<br>Order<br>Search for co<br>Order<br>Christine<br>Parthenco<br>Attestation (<br>All co-author<br>and, if accept<br>published by<br>this abstract:  | this database<br>nto the corr<br>co-authors to<br>co-authors to<br>populate all fiel<br>Farwell <sup>1</sup><br>on Managem<br>Co-Authors F<br>is on this abst<br>ed, its publice<br>Elsevier. Cont<br>thors are awitted and public                                                                                                    | u may search for any co-au<br>se, you may type them in<br>ect order. This is the orde<br>u be added. If co-author is no<br>complete the row.<br>If its Name •<br>Christine<br>ds to complete the row.<br>ent Group<br>Permission •<br>ract must approve of the press<br>tion in an online abstract supp<br>firm below that permission was<br>are and approve the use of th<br>lished.                                                                                                    | thors by using the search box. to the grid below. Please use r that will be printed in our pr ot found, then enter directly in th Last Name - Farwell Farwell entation of this abstract at the SOG plement to the Society's journal, Bit as requested and given for their na heir names on this abstract, which                                       | If you cannot find a<br>the arrows to move<br>rogram and abstract<br>e table below.<br>Affiliation •<br>Parthenon Management Group<br>BP Annual Meeting<br>ological Psychiatry,<br>ames to be used in<br>ch, if accepted, will | Please confirm that your co-authors p<br>approved of the presentation and pul<br>of this abstract in <i>Biological Psychiatr</i>  |
| search for co<br>Search for co<br>Order<br>Search for co<br>Order<br>Christine<br>Parthenco<br>Attestation (<br>All co-authori<br>and, if accept<br>published by<br>this abstract: | this database<br>nto the corr<br>co-authors to<br>co-authors to<br>populate all fiel<br>Farwell <sup>1</sup><br>on Managem<br>Co-Authors F<br>is on this abstited, its publice<br>Elsevier. Cont<br>thors are awaited and publicors are awaited and publicors are awaited on the second second | u may search for any co-au<br>se, you may type them in<br>ect order. This is the orde<br>u be added. If co-author is no<br>u be added. If co-author is no<br>u be added. I | thors by using the search box. to the grid below. Please use r that will be printed in our pr ot found, then enter directly in th Last Name - Farwell Farwell Farwell entation of this abstract at the SOG plement to the Society's journal, Bit as requested and given for their na heir names on this abstract, whit e publication of this abstract | If you cannot find a<br>the arrows to move<br>rogram and abstract<br>e table below.<br>Affiliation •<br>Parthenon Management Group<br>BP Annual Meeting<br>ological Psychiatry,<br>ames to be used in<br>ch, if accepted, will | Please confirm that your co-authors<br>approved of the presentation and pu<br>of this abstract in <i>Biological Psychiat</i>      |

Early Career Investigator Status •

An Early Career Investigator is within ten (10) years of their terminal degree. Are you an early career investigator?

Yes

O No

(13)

#### Video Permission •

ociety of Biological Psychiatry ("SOBP") may make a video recording of your presentation during the The S 2025 SOBP Annual Meeting. In consideration of the decision by the SOBP to include the video recording of your presentation during the 2025 SOBP Annual Meeting in its historical archives, and to make copies of that video recording available for educational purposes only (including posting on the SOBP website), the sufficiency and receipt of such consideration are hereby acknowledged, you agree as follows

1. You grant to SOBP the right to use and portray your name, likeness, voice, personality, personal identification, presentation and participation in the 2025 SOBP Annual Meeting. (All rights are hereinafter referred to as the "Granted Rights.") You agree that the Granted Rights may be used for educational purposes in any manner and by any means, with modifications as SOBP, its successors and assigns, determine in its sole discretion. You acknowledge that you are to receive no payment with respect to any matter referred to herein. Any or all of the Granted Rights shall be freely assignable by SOBP.

2. You agree to release and discharge SOBP, its employees, agents, licensees, successors and assigns from any and all claims, demands or causes of action that you may now have or may hereafter have for libel, defamation, invasion of privacy or right of publicity, infringement of copyright or violation of any other right arising out of or relating to any utilization of the Granted Rights or based upon any failure or omission to make use thereof.

Nature of your participation in the 2025 SOBP Annual Meeting: PRESENTER

O I have read and agree to the above terms and conditions.

confirm that your co-authors preved of the presentation and publication abstract in Biological Psychiatry.

Disclosures

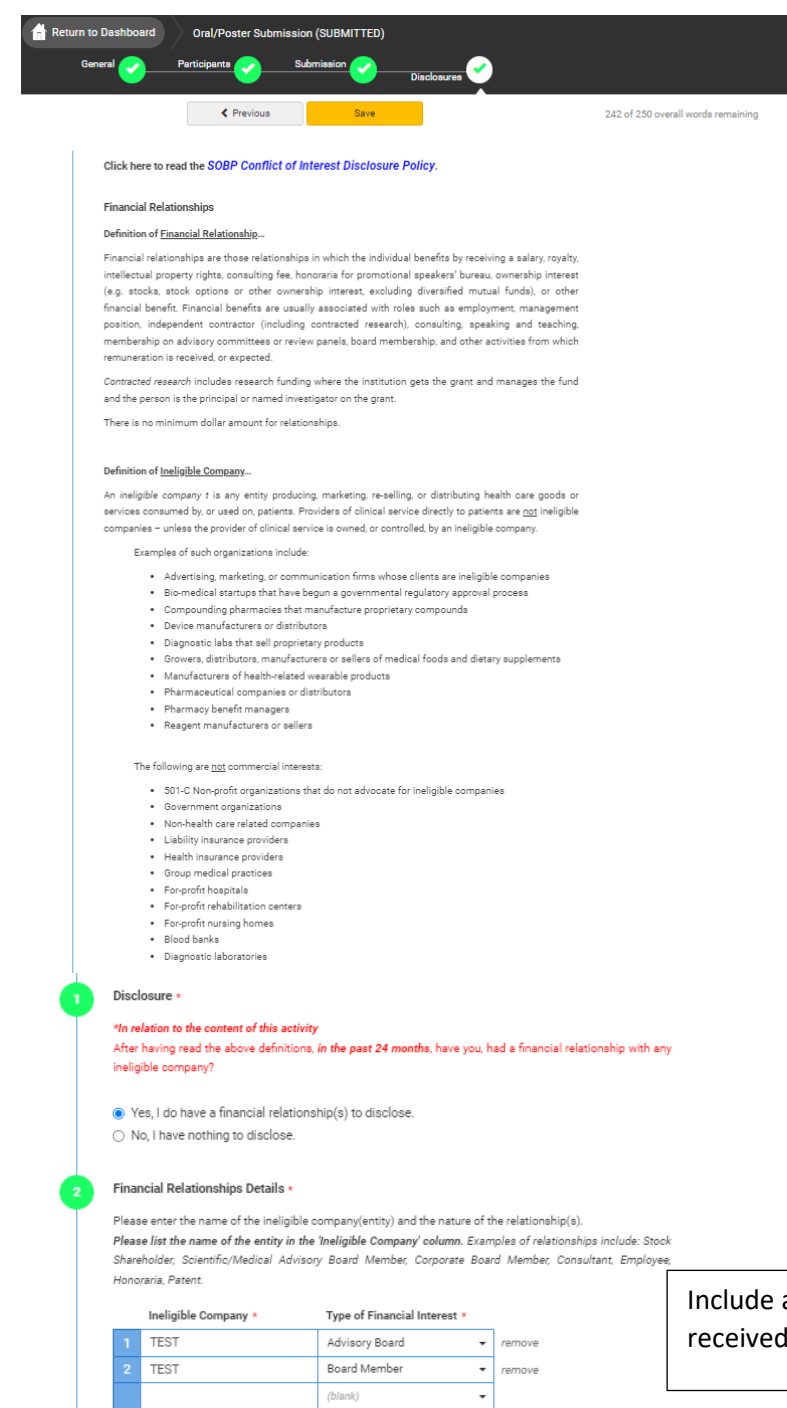

\* You must populate all fields to complete the row.

#### Statement 1 \*

I will not accept payments or reimbursements from an ineligible company (any entity producing, marketing, re-selling, or distributing health care goods or services consumed by, or used on, patients) for my role in the planning and delivery of this CME activity. If I am approached by an ineligible company in this regard, I will immediately notify SOBP.

I Agree.

Statement 2 \*

Continuing medical education consists of educational activities which serve to maintain, develop, or increase the knowledge, skills, and professional performance and relationships that a physician uses to provide services for patients, the public, or the profession. The content of CME is that body of knowledge and skills generally recognized and accepted by the profession as within the basic medical sciences, the discipline of clinical medicine, and the provision of health care to the public. If I am a presenter, my presentation will meet these standards, and if I'm a planner, I will not approve any content that does not meet these standards. If I am a session chair and/or an abstract discussant, any contribution I make to the discussion, will meet these standards.

I Agree.

Statement 3 \*

olutoment o

Presentations that promote recommendations, treatment, or manners of practicing medicine that are not within the definition of CME or known to have risks or dangers that outweigh the benefits or known to be ineffective in the treatment of patients, are prohibited. Presentations devoted to advocacy of unscientific modalities of diagnosis or therapy are prohibited. If I am a presenter, my presentation will meet these standards, and if I'm a planner, I will not approve any content that does not meet these standards. If I am a session chair and/or an abstract discussant, any contribution I make to the discussion, will meet these standards. Include any ineligible company that you've received funds from.

Be sure to agree to each statement.

#### Statement 4 •

All recommendations involving clinical medicine in a CME activity must be based on evidence that is accepted within the profession of medicine as adequate justification for their indications and contraindications in the care of patients. All scientific research referred to, reported or used in CME in support or justification of a patient care recommendation must conform to the generally accepted standards of experimental design, data collection and analysis. If I am a presenter, my presentation will meet these standards, and if I am a planner, I will not approve any content that does not meet these standards. If I am a session chair and/or an abstract discussant, any contribution I make to the discussion, will meet these standards.

I Agree

#### Statement 5 •

Presentations must give a balanced view of therapeutic options. Use of generic names will contribute to this impartiality. If the CME educational material or content that includes trade names should include trade names from several companies where available, not just trade names from a single company. If I am a presenter, my presentation will meet this standard, and if I am a planner, I will not approve any content that does not meet this standard. If I am a session chair and/or an abstract discussant, any contribution I make to the discussion will meet this standard.

I Agree.

#### Statement 6 \*

Educational materials that are a part of this activity, such as slides, abstracts, and handouts, cannot contain any advertising, trade names, or product-group messages, or ineligible company logos. If I am a presenter, my presentation will meet this standard, and if I am a planner, I will not approve any content that does not meet this standard. If I am a session chair and/or an abstract discussant, any contribution I make to the discussion will meet this standard.

I Agree

#### Statement 7 •

The content or format of a CME activity or its related materials must promote improvements or quality in healthcare and not a specific proprietary business interest of an ineligible company. If I am a presenter, my presentation will meet this standard, and if I'm a planner, I will not approve any content that does not meet this standard. If I am a session chair and/or an abstract discussant, any contribution I make to the discussion, will meet this standard.

I Agree

#### Statement 8 +

The content of the CME activity must not be influenced by any ineligible company. If I am a presenter, my presentation will meet this standard, and if I am a planner, I will not approve any content that does not meet this standard.

I Agree

#### Statement 9 +

If you are an employee or corporate board member of an ineligible company, we will review your disclosure and decide if further action is, or is not, necessary.

I agree

#### Employee Disclosure •

Are you an employee or owner of an ineligible company, or do you hold stock/equity in a privately held ineligible company?

Yes

O No

#### Disclosure Resolution •

|                                                                                                    | Yes | No |
|----------------------------------------------------------------------------------------------------|-----|----|
| Is your company/employer/private stock producing, marketing, re-selling, or<br>distributing health care goods or services consumed by, or used on patients? | ۲   | 0  |
| Is your company/employer/private stock a provider of clinical services directly to patients?                                                                | 0   | ۲  |
| Is the content of the activity as a whole related in any way to products or<br>business lines of your company/employer/private stock?                       | 0   | ۲  |

14 Resume/CV •

Please upload a copy of your Resume/CV (.DOC/.PDF)

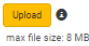

(15) Signature •

I certify that all my affiliations with or financial relationships (e.g., employment, consultancies, honoraria, equity ownership or stock options, grants, contracts, patents, received or pending, or royaltee) with any organization or employ defined as an ineligible company are disclosed complexity here. For purposes of disclosure, financial involvement is defined as any income source having occurred within the last 24 months. In order to accredit the conference, we need to know if your relationship with your ineligible company in relation to the content of your presentation. Please answer these questions if you are employed, an owner or hold stock/equity in a privately held company.

Upload a pdf of your CV

Abstract Submission Fee - Non-Members

If you are not a member or SOBP or your membership dues are not current, you will be required to pay the abstract fee of \$40 USD

| Return to Dashboard Submit                                                                                                    | Poster                                                                                                    | Disclosures 4 Payment 5                                                                                 |                                                                                                    |
|----------------------------------------------------------------------------------------------------|----------------------------------------------------------------------------------------------------|----------------------------------------------------------------------------------------------------|----------------------------------------------------------------------------------------------------|
| Previous                                                                                                    | Save                                                                                                    | Submit Abstract and Payment 2                                                                           | 59 of 275 overall words remaining                                                                    |
| PAYMENT: The Society of Biological Psych                                                                                             | iatry charges the following fee for ea                                                                       | ch abstract submitted:                                                                                  |                                                                                                    |
| Members: Presenting authors who are me<br>poster abstract submission fee. If the pres<br>1, 2022 effective date, the abstract submis | mbers of the Society in good standir<br>enting author has submitted a memb<br>sion fee will need to be paid. | g (membership dues current) effective on or befor<br>ership application prior to September 1, 2022 dead | e October 1, 2022 do not need to pay the oral or<br>line and it has not been approved by the October |
| Non-Members: \$40.00 US Dollars - This \$<br>your membership status.                                                                 | 40 fee applies to a non-member who                                                                           | is the presenting author on an oral or poster abst                                                      | tract. Email sobp@sobp.org if you are unsure of                                                      |
| Payment must be submitted with your abs                                                                                              | tract submission. The Society accept                                                                         | s MasterCard, Visa, and American Express.                                                               |                                                                                                    |
| Note: Your abstract is not complete until t<br>must be completed as well                                                             | he payment is processed. However,                                                                            | payment alone does not make your abstract comp                                                          | plete. All other steps of the abstract submission                                                    |
| These fees are non-refundable.                                                                                                    |                                                                                                    |                                                                                                    |                                                                                                    |
|                                                                                                    |                                                                                                    |                                                                                                    |                                                                                                    |
| R                                                                                                    | eview Order                                                                                                  |                                                                                                    |                                                                                                    |
| Sut                                                                                                    | mission Type                                                                                                 | Amount                                                                                                  |                                                                                                    |
| Pos                                                                                                    | iter                                                                                                    | 40.00 USD                                                                                               |                                                                                                    |
| Tot                                                                                                    | al Amount                                                                                                    | 40.00 USD                                                                                               |                                                                                                    |
|                                                                                                    |                                                                                                    |                                                                                                    |                                                                                                    |
|                                                                                                    |                                                                                                    |                                                                                                    |                                                                                                    |
| E                                                                                                    | nter Credit Card Information<br>lease enter payment information belo                                         | w to complete your order.                                                                               |                                                                                                    |
| Cred                                                                                                    | t Card                                                                                                    |                                                                                                    |                                                                                                    |
| Num                                                                                                    | ber+                                                                                                    |                                                                                                    |                                                                                                    |
| Expir                                                                                                    |                                                                                                    | •                                                                                                    |                                                                                                    |
| Stree                                                                                                    | t yes                                                                                                    |                                                                                                    |                                                                                                    |
| City                                                                                                    | Brentwood                                                                                                    |                                                                                                    |                                                                                                    |
| State                                                                                                    | TN                                                                                                    |                                                                                                    |                                                                                                    |
| Cour                                                                                                    | try United State:                                                                                            | •                                                                                                    |                                                                                                    |
| Post                                                                                                    | al Code 37129                                                                                                |                                                                                                    |                                                                                                    |
| Phon                                                                                                    | e 61555555                                                                                                   | 5                                                                                                    |                                                                                                    |
| Emai                                                                                                    | pmg@test.t                                                                                                   | est                                                                                                    |                                                                                                    |
|                                                                                                    |                                                                                                    |                                                                                                    |                                                                                                    |

|        | Subr                       | nission and Payment Subr                                    | nitted Successfully!                           | ×              |
|--------|----------------------------|-------------------------------------------------------------|------------------------------------------------|----------------|
| Y<br>p | 'ou have suo<br>ayment. Yo | ccessfully submitted your F<br>u will soon receive a confir | Poster / Oral Presentation s<br>mation e-mail. | submission and |
| N      | lote: You ma               | ay edit the submission unti                                 | I the submission period clo                    | oses.          |
| Sub    |                            |                                                             |                                                | Continue       |
| ulas   |                            |                                                             | Presentation                                   |                |